## **BioMart**

## Mining data- worked example

The human gene encoding Glucose-6-phosphate dehydrogenase (G6PD) is located on chromosome X in cytogenetic band q28.

Which other genes related to human diseases locate to the same band? What are their Ensembl Gene IDs and Entrez Gene IDs?

What are their cDNA sequences?

Follow the worked example below to answer these questions.

**Step 1:** Either click on 'BioMart' in the top right header bar of the Ensembl home page, or go to <u>http://www.biomart.org/</u> and click on the 'MartView' tab.

| CEnsembl<br>Home<br>New Count Results | Eogin / Register   BLAST/BLAT   BioMart   Docs & FAQs                                      |
|---------------------------------------|--------------------------------------------------------------------------------------------|
| Dataset<br>[None selected]            | - CHOOSE DATABASE- ;<br>STEP 2:<br>Choose 'Ensembl 52' as the<br>primary database.         |
| <b>&gt; New</b> Count                 | Results TRE URL SYME Perl O Help                                                           |
| Dataset<br>[None selected]            | Ensembl 52  - CHOOSE DATASET -  STEP 3:  Choose 'Homo sapiens' as the species of interest. |

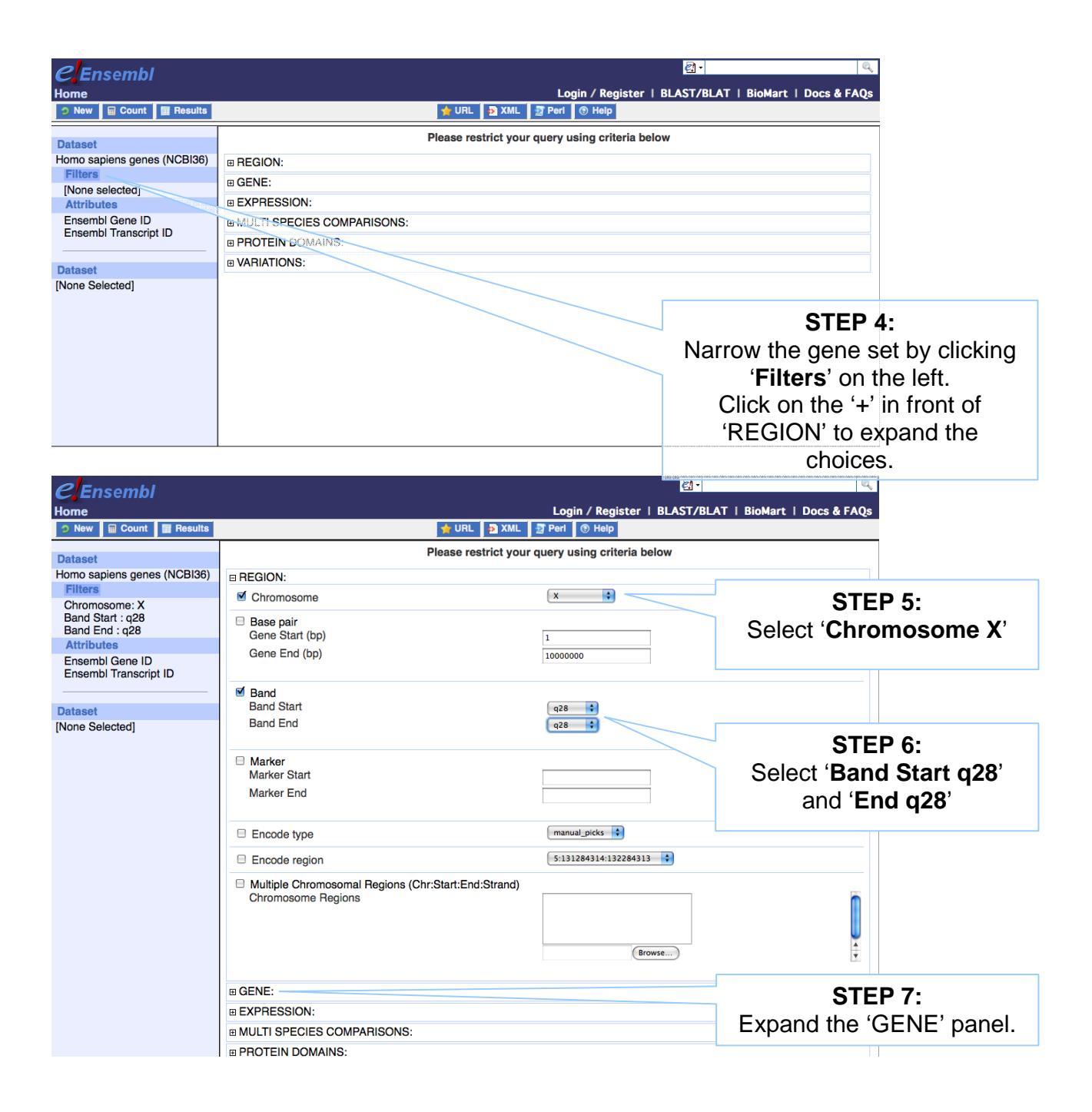

| GENE:                      |                               |                        |
|----------------------------|-------------------------------|------------------------|
| Limit to genes             | with MIM disease ID(s)        |                        |
|                            |                               |                        |
|                            | Ensembl Gene ID(s)            |                        |
| Transcript count >=        |                               |                        |
| Gene type                  | ICC<br>ICGent<br>ICsendogente |                        |
| Source                     | ensembl                       |                        |
| Status (gene)              | KNOWN STEP 8:                 |                        |
| Status (transcript)        |                               |                        |
| EXPRESSION:                | Limit to genes with will disc | ease ID <sup>°</sup> . |
| MULTI SPECIES COMPARISONS: | These associations have       | been                   |
| PROTEIN DOMAINS:           | determined using MI           | М                      |
| TH VARIATIONS:             |                               |                        |
|                            | (Unline Mendelian Inheritance | ə in ivlan)            |
|                            | http://www.nchi.nlm.nih.gov   | /omim/                 |

| CEnsembl<br>Home<br>New Count E Results  |               | Login / Register   BLAST/BL                    | AT   BioMart   Docs & FAQs |              |
|------------------------------------------|---------------|------------------------------------------------|----------------------------|--------------|
| Dataset                                  | P             | lease restrict your query using criteria below | OTE                        | D 0.         |
| Homo sapiens genes (NCBI36)              | REGION:       |                                                | SIE                        | P 9:         |
| Filters<br>Chromosome: X                 | Chromosome    |                                                | The filters hav            | e determined |
| Band Start : q28<br>Band End : q28       | Base pair     |                                                | our gei                    | ne set.      |
| Attributes                               | Gono End (bp) | 1                                              | Click 'Count               | ' to see how |
| Ensembl Gene ID<br>Ensembl Transcript ID |               | 1000000                                        | many denes                 | have passed  |
|                                          |               |                                                | these                      | filters.     |

| New Count Result                                                   | ts                                                                                      | 🚖 URL 🔮 XML 🖉 Peri 🔇                                  | > Heip                                                    |
|--------------------------------------------------------------------|-----------------------------------------------------------------------------------------|-------------------------------------------------------|-----------------------------------------------------------|
| Dataset 24 / 37435 Genes                                           | Please select colu                                                                      | mns to be included in the outpu                       | it and hit 'Results' when read∨                           |
| Homo sapiens genes (NCBl36)<br>Filters<br>Chromosome: X            | <ul> <li>Features</li> <li>Structures</li> <li>Sequences</li> <li>Variations</li> </ul> | The 'Count' results show 24 human genes out of 37,435 |                                                           |
| Band Start : q28<br>Band End : q28<br>with MIM disease ID(s); Only | ■ GENE:<br>■ EXTERNAL:                                                                  | total ge                                              | nes passed the filters.                                   |
| Attributes                                                         | BEXPRESSION:                                                                            |                                                       |                                                           |
| Ensembl Transcript ID                                              | BPROTE                                                                                  |                                                       | STEP 10:                                                  |
| Dataset<br>[None Selected]                                         |                                                                                         |                                                       | select output options (i.e.<br>what we would like to know |
|                                                                    |                                                                                         |                                                       | about our gene set).                                      |

The filters have determined our gene set. Click '**Count**' (at the top) to see how many genes have passed these filters.

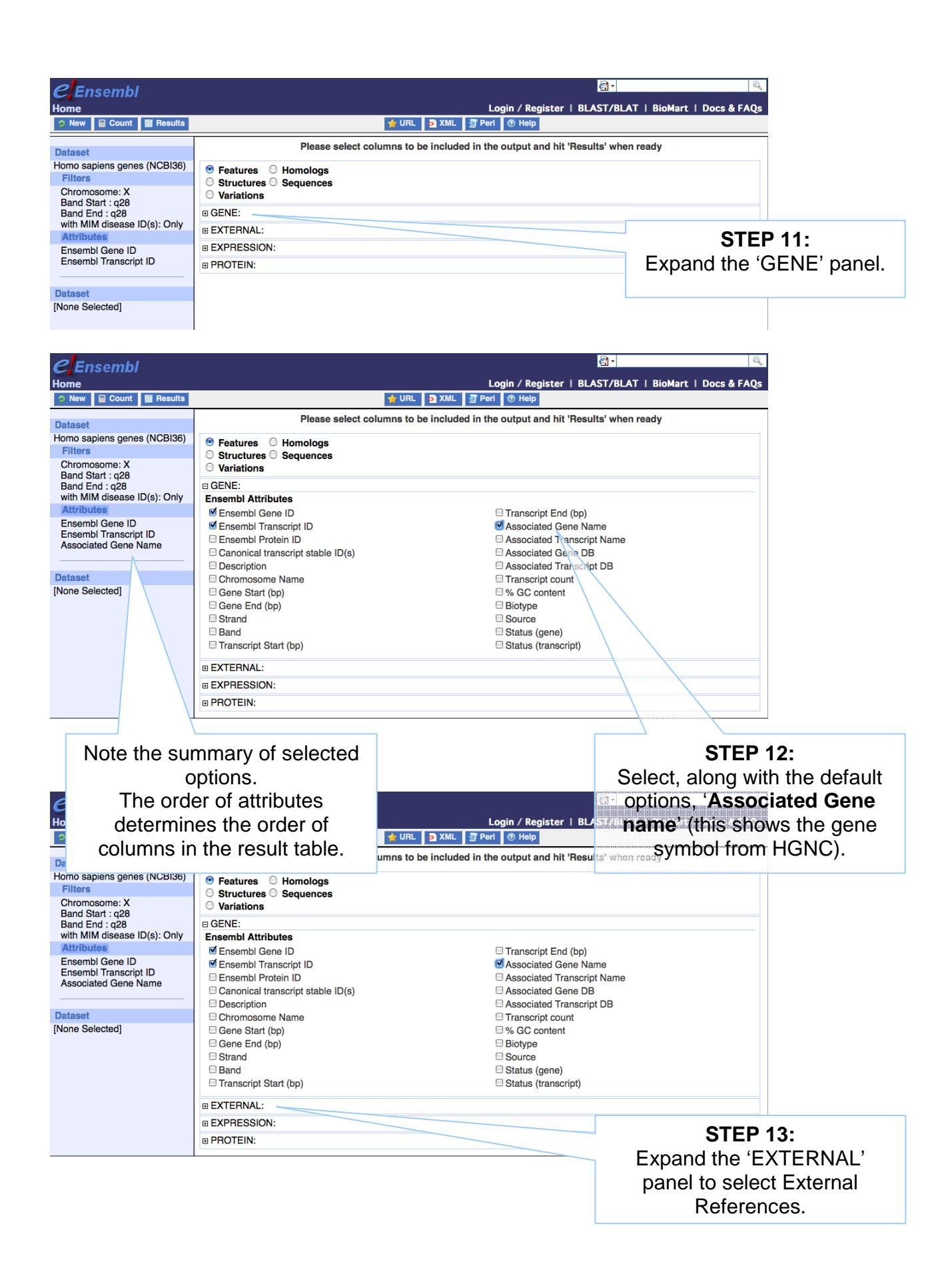

| ⊘ New                                                                                                    | ts 🚽 URL 📴 X                                                                                                    | ML 🖅 Peri 💿 Heip                                                                                                    |                                                                                                    |
|----------------------------------------------------------------------------------------------------|----------------------------------------------------------------------------------------------------|----------------------------------------------------------------------------------------------------|----------------------------------------------------------------------------------------------------|
| Dataset 24 / 37435 Genes<br>Homo sapiens genes (NCBI36)<br>Filters<br>Chromosome: X<br>Band Start : q28<br>Band End : q28<br>with MIM disease ID(s). Only<br>Attributes | External References (max 3) Clone based Ensembl gene name Clone based Ensembl transcript name Clone based VEGA transcript name Clone based VEGA transcript name CCDS ID EMBL (Genbank) ID Ensembl transcript Display Ensembl transcript to there (DTTTTTTTTTTTTTTTTTTTTTTTTTTTTTTTTTTTT                                                                                                    | MIM Gene Accession<br>MIM Gene Description<br>miRBase<br>PDB ID<br>Protein ID<br>RefSeq DNA ID<br>RefSeq Predicted DNA<br>RefSeq Protein ID<br>RefSeq Protein ID           | ID<br>sin ID                                                                                                    |
| Ensembl Gene ID<br>Ensembl Transcript ID<br>Associated Gene Name<br>EntrezGene ID<br>MIM Morbid Accession<br>MIM Morbid Description<br>Dataset<br>[None Selected]       | HAVANA transcript (where ENST shares     HAVANA transcript (where ENST identical to OTT)     HAVANA transcript (where ENST identical to OTT)     HGNC to D     HGNC automatic gene name     HGNC automatic transcript name     HGNC curated transcript name     HGNC curated transcript name     HGNC curated transcript name     HGNC for transcript name     HGNC b     MIM Morbid Accession     MIM Morbid Accession | Ritam D  Ritam D  Ritam D  UniProt/SwissProt UniProt/SwissProt UniProt Varsplice I  Human Protein Atle Database of Aberri DBASS3 Gene Na Database of Aberri DBASS5 Gene Na | STEP 14:<br>Select 'EntrezGene ID' and<br>'Mim Morbid Accession' and<br>'MIM Morbid Description'.<br>These are MIM phenotypes<br>and diseases, respectively. |
| Censembl<br>Home<br>New Count Results<br>Dataset<br>Homo sapiens genes (NCBI36)<br>Filters<br>Chromosome: X                                                             | VIRL 2 XML 2 Please select columns to be included      Features Homologs     Structures Bequences     Variations                                                                                                    | Login / Register   BLAST/<br>Perl ® Help<br>In the output and hit 'Results' v                                                                                              | / Q.<br>/BLAT   BioMart   Docs & FAQs<br>when ready                                                                                                    |

| Filters<br>Chromosome: X                                         | 00100)   | <ul> <li>Features</li> <li>Structures</li> <li>Variations</li> </ul> | Homologs<br>s O Sequences                           |                |               |                   |                                            |                                      |                       |                  |                  |      |
|------------------------------------------------------------------|----------|----------------------------------------------------------------------|-----------------------------------------------------|----------------|---------------|-------------------|--------------------------------------------|--------------------------------------|-----------------------|------------------|------------------|------|
| Band Start : q28<br>Band End : q28                               |          | GENE:                                                                |                                                     | $\sim$         |               |                   |                                            |                                      |                       |                  |                  |      |
| with MIM disease ID(s):                                          | : Only   | Ensembl Att                                                          | ributes                                             |                |               |                   |                                            |                                      |                       |                  |                  |      |
| Attributes                                                       |          | Ensembl (                                                            | Gene ID                                             |                |               | 🗆 Trans           | script End (b                              | <b>D</b> )                           |                       |                  |                  |      |
| Ensembl Gene ID<br>Ensembl Transcript ID<br>Associated Gene Name | 9        | Ensembl 7     Ensembl F     Canonical     Descriptio                 | Franscript ID<br>Protein ID<br>transcript stable II | D(s)           |               | Asso              | ciated Gene<br>ciated Trans<br>clated Gene | Name<br>cript Name<br>DB<br>cript DB |                       |                  |                  |      |
| Dataset                                                          |          |                                                                      | me Name                                             |                |               |                   |                                            | chpt DD                              |                       |                  |                  |      |
| [None Selected]                                                  |          | Gene Star<br>Gene End<br>Strand                                      | t (bp)<br>(bp)                                      |                |               | Bioty             | C content<br>pe<br>ce                      |                                      |                       |                  |                  |      |
|                                                                  |          | Transcript                                                           | Start (bp)                                          |                |               | □ Statu           | is (transcript)                            | )                                    |                       | STEF             | P 15:            |      |
|                                                                  |          | EXTERNAL                                                             | :                                                   |                |               |                   |                                            | Clic                                 | rk 'P                 |                  | S' at the tor    | to   |
| 🤉 New 🗎 Count 🗐                                                  | l Result | s                                                                    |                                                     | 술 U            | IRL 🙍 XML     | 🖅 Peri 💿          | Help                                       |                                      |                       | LOULI            | o at the top     | 0 10 |
|                                                                  |          |                                                                      |                                                     |                |               |                   |                                            |                                      | pre                   | eview th         | e output.        |      |
| Dataset 24/37435 Genes                                           | s        | Export all results                                                   | to [                                                | File           |               | Y TSV Y           | 🔲 🗆 Unique re                              | sults only 🛛 😪 🤅                     |                       |                  | •                |      |
| Homo sapiens genes (NCE<br>Filters                               | BI36)    | Email notification                                                   | to                                                  |                |               |                   |                                            |                                      |                       |                  |                  |      |
| Chromosome: X                                                    |          | View                                                                 |                                                     | 10 Vitws as F  | HTMI 💌 🕅 L    | Inique results on | v                                          |                                      |                       |                  | -                |      |
| Band Start : q28<br>Band End : q28                               |          | Ensembl Gene ID                                                      | Ensembl Transcop                                    | Arrenated Gene | EntrezGene    | MIM Morbid        | MIM Morbid                                 | Description                          |                       |                  | 1                |      |
| with MIM disease ID(s). C                                        | Only     | ENSC0000185010                                                       | ENST0000060256                                      | <u>F8</u>      | 2157          | 306700            | HEMOPHILIA                                 | A                                    |                       |                  | -                |      |
| Attributes                                                       |          | ENSC0000185010                                                       | ENST0000060256                                      | <u>F8</u>      | 2157          | 134500            | FACTOR VII                                 | DEFICIENCY                           |                       |                  |                  |      |
| Ensembl Gene ID                                                  |          | ENSG0000130826                                                       | ENST00000369550                                     | DKC1           | 1736          | 300240            | HOYERAAL-                                  | HREIDARSSON                          | NORDME                |                  | _                |      |
| Ensembl Transcript ID                                            |          | ENSG0000073009                                                       | ENST0000069550                                      | IKBKG          | 17.36<br>8517 | 308300            | INCONTINEN                                 | TIA PIGMENTI                         | SELTONED              |                  | -                |      |
| Associated Gene Name                                             |          | ENSG0000073009                                                       | ENST00000369609                                     | IKBKG          | 8517          | 300640            | INVASIVE PI                                | NEUMOCOCCAL DR                       | SEASE, REC            | URRENT ISOLATED. |                  |      |
| EntrezGene ID<br>Millel Morbid Accordion                         |          |                                                                      |                                                     |                |               |                   | 2                                          |                                      |                       |                  |                  |      |
| MIM Morbid Description                                           |          | ENSGUITUT/3118                                                       | ENSILLIDEBER                                        | KEKG           | 8517          | 311bib            | ALYPICAL M                                 | IVENENT INTERIO                      | A MARKAGE COLLEGE     | CLINKED 1        | -                |      |
|                                                                  |          | C Section and                                                        | Lina lococcours                                     | INDING         | <u>con</u>    | 30004             | DYSPLASIA                                  | IGENGT WITH 201                      | Processory J III      | G EG TODERINAL   |                  |      |
| Dataset                                                          |          | ENS0000073009                                                        | ENST00000369609                                     | IKBKG          | <u>8517</u>   | <u>300301</u>     | ECTODERM<br>IMMUNODER                      | AL DYSPLASIA, AM                     | HIDROTIC W<br>ETROSIS | VITH             |                  |      |
| [None Selected]                                                  |          | ENSCO000073009                                                       | ENST00000369609                                     | IKBKG          | <u>8517</u>   | <u>300291</u>     | ECTODERM<br>DEFICIENCY                     | AL DYSPLASIA, HY                     | POHIDROTIC            | , WITH IMMUNE    |                  |      |
| 1                                                                |          |                                                                      |                                                     |                |               |                   |                                            |                                      |                       |                  |                  |      |
| °                                                                |          |                                                                      |                                                     |                |               |                   |                                            |                                      |                       |                  |                  |      |
|                                                                  | 1        |                                                                      | $\langle $                                          |                |               |                   |                                            |                                      |                       | 1                |                  |      |
|                                                                  |          | ~                                                                    |                                                     | _              |               | 1                 |                                            |                                      |                       |                  | a <b>f</b> the a |      |
|                                                                  |          | 2                                                                    | DIEP 16                                             | -              |               |                   |                                            | 10                                   | u sav                 | ve a file        | or the           |      |
|                                                                  | Go       | hack ar                                                              | nd chang                                            | e Filters      | or            |                   |                                            | comi                                 | nlete                 | table o          | lick 'Go'        |      |
|                                                                  | 00       |                                                                      | iu chang                                            |                | 5 01          |                   |                                            | com                                  | picic                 |                  | . 00 .           |      |
|                                                                  |          | Attribu                                                              | ites if de                                          | sired.         |               |                   |                                            | Or. ei                               | mail                  | the resu         | ults to anv      |      |
| C                                                                | Dr, ۱    | View AL                                                              | L rows                                              | as HTN         | 1L            |                   |                                            | ,                                    | a                     | address          |                  |      |
|                                                                  | •        |                                                                      |                                                     |                |               |                   |                                            |                                      |                       |                  |                  |      |

| Ensembl Gene ID | Ensembl Transcript<br>TD | Associated Gene<br>Name | EntrezGene<br>ID | MIM Morbid<br>Accession | MIM Mo                                          | rbid Description               |
|-----------------|--------------------------|-------------------------|------------------|-------------------------|-------------------------------------------------|--------------------------------|
| ENSG00000185010 | ENST00000360256          | F8                      | 2157             | 306700                  | HEMOPHILIA A                                    | Result Table T                 |
| ENSG00000185010 | ENST00000360256          | F8                      | 2157             | 134500                  | FACTOR VIII DEFICIENCY                          |                                |
| ENSG00000130826 | ENST00000369550          | DKC1                    | 1736             | 300240                  | HOYERAAL-HREIDARSSON SYNDRO                     | DME                            |
| ENSG00000130826 | ENST00000369550          | DKC1                    | 1736             | 305000                  | DYSKERATOSIS CONGENITA, X-LIN                   | KED                            |
| ENSG0000073009  | ENST00000369609          | IKBKG                   | 8517             | 308300                  | INCONTINENTIA PIGMENTI                          |                                |
| ENSG0000073009  | ENST00000369609          | IKBKG                   | 8517             | 300640                  | INVASIVE PNEUMOCOCCAL DISEAS                    | E, RECURRENT ISOLATED, 2       |
| ENSG0000073009  | ENST00000369609          | IKBKG                   | 8517             | 300636                  | ATYPICAL MYCOBACTERIOSIS, FAM                   | IIIIAL, X-LINKED 1             |
| ENSG0000073009  | ENST00000369609          | IKBKG                   | 8517             | 300584                  | IMMUNODEFICIENCY WITHOUT AN                     | HIDROTIC ECTODERMAL DYSPLASIA  |
| ENSG0000073009  | ENST00000369609          | IKBKG                   | <u>8517</u>      | 300301                  | ECTODERMAL DYSPLASIA, ANHIDRO<br>OSTEOPETROSIS, | OTIC, WITH IMMUNODEFICIENCY,   |
| ENSG0000073009  | ENST00000369609          | IKBKG                   | 8517             | 300291                  | ECTODERMAL DYSPLASIA, HYPOHI                    | DROTIC, WITH IMMUNE DEFICIENCY |
| ENSG0000073009  | ENST00000369601          | IKBKG                   | 8517             | 308300                  | INCONTINENTIA PIGMENTI                          |                                |
| ENSG0000073009  | ENST00000369601          | IKBKG                   | 8517             | 300640                  | INVASIVE PNEUMOCOCCAL DISEAS                    | E, RECURRENT ISOLATED, 2       |
| ENSG0000073009  | ENST00000369601          | IKBKG                   | 8517             | 300636                  | ATYPICAL MYCOBACTERIOSIS, FAN                   | IILIAL, X-LINKED 1             |
| ENSG0000073009  | ENST00000369601          | IKBKG                   | 8517             | 300584                  | IMMUNODEFICIENCY WITHOUT AN                     | HIDROTIC ECTODERMAL DYSPLASIA  |
| ENSG0000073009  | ENST00000369601          | IKBKG                   | <u>8517</u>      | <u>300301</u>           | ECTODERMAL DYSPLASIA, ANHIDRO<br>OSTEOPETROSIS, | OTIC, WITH IMMUNODEFICIENCY,   |
| ENSG0000073009  | ENST00000369601          | IKBKG                   | 8517             | 300291                  | ECTODERMAL DYSPLASIA, HYPOHI                    | DROTIC, WITH IMMUNE DEFICIENCY |
| ENSG0000073009  | ENST00000369606          | IKBKG                   | 8517             | 308300                  | INCONTINENTIA PIGMENTI                          |                                |
| ENSG0000073009  | ENST00000369606          | IKBKG                   | 8517             | 300640                  | INVASIVE PNEUMOCOCCAL DISEAS                    | E, RECURRENT ISOLATED, 2       |
| ENSG0000073009  | ENST00000369606          | IKBKG                   | 8517             | 300636                  | ATYPICAL MYCOBACTERIOSIS, FAN                   | IILIAL, X-LINKED 1             |
| ENSG0000073009  | ENST00000369606          | IKBKG                   | 8517             | 300584                  | IMMUNODEFICIENCY WITHOUT AN                     | HIDROTIC ECTODERMAL DYSPLASIA  |
| ENSG0000073009  | ENST00000369606          | IKBKG                   | <u>8517</u>      | <u>300301</u>           | ECTODERMAL DYSPLASIA, ANHIDRO<br>OSTEOPETROSIS, | OTIC, WITH IMMUNODEFICIENCY,   |
| ENSG0000073009  | ENST00000369606          | IKBKG                   | 8517             | 300291                  | ECTODERMAL DYSPLASIA, HYPOHI                    | DROTIC, WITH IMMUNE DEFICIENCY |
| ENSG0000073009  | ENST00000369607          | IKBKG                   | 8517             | 308300                  | INCONTINENTIA PIGMENTI                          |                                |
| ENSG0000073009  | ENST00000369607          | IKBKG                   | <u>8517</u>      | 300640                  | INVASIVE PNEUMOCOCCAL DISEAS                    | E, RECURRENT ISOLATED, 2       |
| ENSG0000073009  | ENST00000369607          | IKBKG                   | <u>8517</u>      | 300636                  | ATYPICAL MYCOBACTERIOSIS, FAM                   | MILIAL, X-LINKED 1             |
| ENSG0000073009  | ENST00000369607          | IKBKG                   | <u>8517</u>      | 300584                  | IMMUNODEFICIENCY WITHOUT AN                     | HIDROTIC ECTODERMAL DYSPLASIA  |
| ENSG0000073009  | ENST00000369607          | IKBKG                   | 8517             | <u>300301</u>           | ECTODERMAL DYSPLASIA, ANHIDRO<br>OSTEOPETROSIS, | OTIC, WITH IMMUNODEFICIENCY,   |

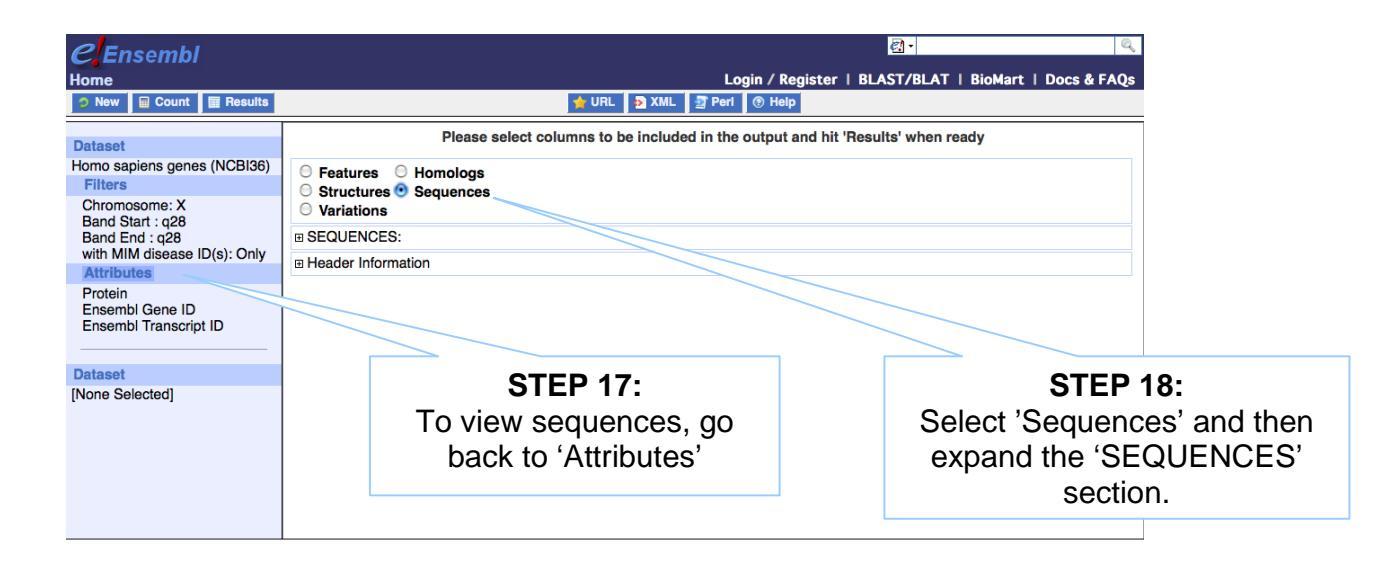

| 2<br>Ensembl                                                                                                    |                                                                                                    |                                                                                                    | <u>ଶ</u> -                                                                      |            |
|----------------------------------------------------------------------------------------------------|----------------------------------------------------------------------------------------------------|----------------------------------------------------------------------------------------------------|---------------------------------------------------------------------------------|------------|
| lome                                                                                                    |                                                                                                    | Login / Register   BLA                                                                                                    | ST/BLAT   BioMart   Docs & FAQs                                                 |            |
| New Count Results                                                                                                    |                                                                                                    | IRL 🗗 XML 🔄 Peri 💿 Help                                                                                                    |                                                                                 |            |
| Dataset                                                                                                    | Please select columns                                                                                                    | to be included in the output and hit 'Result                                                                                                    | s' when ready                                                                   |            |
| lomo sapiens genes (NCBI36)                                                                                                    | Features     Homologs                                                                                                    | Г                                                                                                    |                                                                                 |            |
| Filters<br>Chromosome: X                                                                                                    | O Structures O Sequences                                                                                                    |                                                                                                    | STEP 19:                                                                        |            |
| Band Start : q28                                                                                                    | U Variations                                                                                                    |                                                                                                    | Expand the SEOUENCE                                                             | <u>c</u> , |
| Band End : q28<br>with MIM disease ID(s): Only                                                                                                    |                                                                                                    |                                                                                                    |                                                                                 | 0          |
| Attributes                                                                                                    |                                                                                                    |                                                                                                    | panel and select                                                                |            |
| Ensembl Gene ID                                                                                                    |                                                                                                    |                                                                                                    | 'cDNA sequences'                                                                |            |
| Ensembl Transcript ID<br>cDNA sequences                                                                                                    |                                                                                                    |                                                                                                    | CDIAA Sequences .                                                               |            |
|                                                                                                    | OUnspliced (Transcript)                                                                                                    | ⊖ 5' UTR                                                                                                    |                                                                                 |            |
| ataset                                                                                                    | Unspliced (Gene)                                                                                                    |                                                                                                    |                                                                                 |            |
| Ione Selected]                                                                                                    | O Flank (Gene)                                                                                                    | <ul> <li>CDNA sequences</li> </ul>                                                                                                    | STED 20.                                                                        |            |
|                                                                                                    | Flank-coding region (Transcript)                                                                                                    | ⊖ Coding sequence                                                                                                    | 51EF 20.                                                                        |            |
|                                                                                                    | Hank-coding region (Gene)                                                                                                    | OProtein                                                                                                    | Expand the 'Header                                                              |            |
|                                                                                                    | Upstream flank                                                                                                    |                                                                                                    | Information' section                                                            |            |
|                                                                                                    | Dipstream flank                                                                                                    |                                                                                                    |                                                                                 |            |
|                                                                                                    | Downstream flank                                                                                                    |                                                                                                    |                                                                                 |            |
|                                                                                                    | U Downstream flank                                                                                                    |                                                                                                    |                                                                                 |            |
|                                                                                                    | Header Information                                                                                                    |                                                                                                    |                                                                                 |            |
|                                                                                                    | 1                                                                                                    |                                                                                                    |                                                                                 |            |
|                                                                                                    |                                                                                                    |                                                                                                    |                                                                                 |            |
| 1                                                                                                    |                                                                                                    |                                                                                                    |                                                                                 |            |
| New Count Result                                                                                                    |                                                                                                    | URL 🔁 XML 🔮 Peri 🔍 Help                                                                                                    |                                                                                 |            |
| Dataset 24 / 37435 Genes                                                                                                    | Downstream flank                                                                                                    |                                                                                                    | <u>^</u>                                                                        |            |
| lomo sapiens genes (NCBI36)                                                                                                    | Downstream flank                                                                                                    |                                                                                                    |                                                                                 |            |
| Filters                                                                                                    | Header Information                                                                                                    |                                                                                                    |                                                                                 |            |
| Chromosome: X<br>Bend Start: a28                                                                                                    | Gene Attributes                                                                                                    |                                                                                                    |                                                                                 |            |
| Band End : q28                                                                                                    | Ensembl Gene ID                                                                                                    | Chromosome Name                                                                                                    |                                                                                 |            |
| with MIM disease ID(s): Only                                                                                                    | Associated Gene Name                                                                                                    | Gene End (bp)                                                                                                    |                                                                                 |            |
| Attributes                                                                                                    | Associated Gene DB                                                                                                    | Ensemb, Main Family I                                                                                                    | D(s)                                                                            |            |
| Ensembl Gene ID<br>Ensembl Transcript ID                                                                                                    | Transcript Attributes                                                                                                    |                                                                                                    |                                                                                 |            |
| cDNA sequences                                                                                                    | CDS Length                                                                                                    | Ensembl Transcript ID                                                                                                    |                                                                                 |            |
| Chromosome Name<br>Associated Gene Name                                                                                                    | CDS End                                                                                                    | Ensembl Pro                                                                                                    |                                                                                 |            |
|                                                                                                    | 5' UTR Start                                                                                                    | Strand                                                                                                    | SIEP 21:                                                                        |            |
| Dataset                                                                                                    | 3' UTR Start                                                                                                    | Transcript E                                                                                                    | hoose 'Ensembl Gene ID'                                                         |            |
| None Selected]                                                                                                    | Exon Attributes                                                                                                    |                                                                                                    | Accorded Cone Name'                                                             |            |
|                                                                                                    | Ensembl Exon ID                                                                                                    | Strand                                                                                                    | Associated Gene Name,                                                           |            |
|                                                                                                    | Exon Chr Start (bp)                                                                                                    | CI                                                                                                    | hromosome', and 'Ensembl                                                        |            |
|                                                                                                    |                                                                                                    |                                                                                                    | Transprint ID'                                                                  |            |
|                                                                                                    |                                                                                                    |                                                                                                    |                                                                                 |            |
| 2 Encombl                                                                                                    |                                                                                                    |                                                                                                    | Tanoonprib                                                                      |            |
| Ensembl                                                                                                    |                                                                                                    |                                                                                                    | Hanoonperb                                                                      |            |
| ome                                                                                                    |                                                                                                    | Login / Register   BLA:                                                                                                    | ST/BLAT   BioMart   Docs & FAQs                                                 |            |
| ome New Count Results                                                                                                    | <b>∳</b> ∪                                                                                                    | Login / Register   BLA:<br>RL [ 권 XML [ 퀸 Peri ] ⓒ Help                                                                                                    | ST/BLAT   BioMart   Docs & FAQs                                                 |            |
| ome<br>New Count Results<br>ataset                                                                                                    | Please select columns                                                                                                    | Login / Register   BLA:<br>RL 🔁 XML 💆 Perl 💿 Help<br>to be included in the output and hit 'Result                                                                                         | ST/BLAT   BioMart   Docs & FAQs                                                 |            |
| Cristennor      Count     Count     Results     Ataset      como sapiens genes (NCBI36)                                                                                                    | Please select columns                                                                                                    | Login / Register   BLA:<br>RL 3 XML 3 Perl ® Help<br>to be included in the output and hit 'Result                                                                                         | ST/BLAT   BioMart   Docs & FAQs                                                 |            |
|                                                                                                    | Please select columns<br>Please select columns<br>Features O Homologs<br>Structures O Sequences                                                                                                    | Login / Register   BLA:<br>RL 3 XML 3 Perl ® Help<br>to be included in the output and hit 'Result                                                                                         | ST/BLAT   BioMart   Docs & FAQs                                                 |            |
| Alter Serrifor<br>The Serriford Service Service                                                                                                    | Please select columns<br>Please select columns<br>Features O Homologs<br>Structures O Sequences<br>Variations                                                                                                    | Login / Register   BLA:                                                                                                    | ST/BLAT   BioMart   Docs & FAQs                                                 |            |
|                                                                                                    | Please select columns  Please select columns  Features  Structures  Sequences  Variations  SEQUENCES:  Parameter (arg of b)                                                                                                    | Login / Register   BLA<br>RL 3 XML 3 Peri ® Help<br>to be included in the output and hit 'Result                                                                                          | ST/BLAT   BioMart   Docs & FAQs                                                 |            |
| Aver Count Results     New Count Results     Aver Results     Count Results     Count Results     Chromosome: X     Band Start: q28     Band End : q28     with MIM disease ID(s): Only     Attributes                                                                                                    | Please select columns  Please select columns  Features O Homologs  Structures O Sequences Variations  SEQUENCES: Sequences (max 1)                                                                                                    | Login / Register   BLA<br>RL 3 XML 3 Perl ® Help<br>to be included in the output and hit 'Result                                                                                          | ST/BLAT   BioMart   Docs & FAQs<br>s' when ready<br>STFP 22-                    |            |
| Answim Count Results     New Count Results     Ataset     Count Results     Count Results     Results     Count Results     Count Results     Count Results     Count Results     Count Results     Results     Count Results     Count Results                                                                                                    | Please select columns Please select columns Structures • Homologs Variations SEQUENCES: Sequences (max 1)                                                                                                    | Login / Register   BLA<br>RL 3 XML 7 Perl • Help<br>to be included in the output and hit 'Result                                                                                          | ST/BLAT   BioMart   Docs & FAQs<br>is' when ready<br>STEP 22:                   |            |
| Answim Count Results     New Count Results     Atset     Count Results     Count Results     Coun                                                                                                    | Please select columns  Please select columns  Features  Features  For the select columns  Structures  Structures  Sequences  For the select columns  Features  Features Features Features  Features  Features  Features | Login / Register   BLA<br>RL 3 XML 7 Perl • Help<br>to be included in the output and hit 'Result                                                                                          | ST/BLAT   BioMart   Docs & FAQs<br>s' when ready<br>STEP 22:<br>Click 'Results' |            |
| A Count Results<br>Prev Results<br>ataset<br>promo sapiens genes (NCBI36)<br>Filtors<br>Chromosome: X<br>Band Start : q28<br>Band End : q28<br>with Mild disease ID(s): Only<br>Attributes<br>Ensembl Gene ID<br>Ensembl Transcript ID<br>cDNA sequences                                                                                                    | Please select columns     Please select columns     Features ● Homologs     Structures ● Sequences     Variations     SEQUENCES:     Sequences (max 1)     +                                                                                                    | Login / Register   BLA<br>RL 2 XML 2 Perl • Help<br>to be included in the output and hit 'Result                                                                                          | ST/BLAT   BioMart   Docs & FAQs<br>s' when ready<br>STEP 22:<br>Click 'Results' |            |
| Arributes<br>Attributes<br>Chromosome: X<br>Band Ent: 428<br>With Mild disease ID(s): Only<br>Attributes<br>Ensembl Grane ID<br>Ensembl Transcript ID<br>DDNA sequences                                                                                                    | Please select columns     Please select columns     Structures ◎ Sequences     Variations     SEQUENCES:     Sequences (max 1)     +                                                                                                    | Login / Register   BLA<br>RL 2 XML 2 Perl • Help<br>to be included in the output and hit 'Result<br>5' UTR<br>3' UTR<br>3' UTR                                                            | ST/BLAT   BioMart   Docs & FAQs<br>s' when ready<br>STEP 22:<br>Click 'Results' |            |
| Atributes     Insert     Insert                                                                                                    |                                                                                                    | Login / Register   BLA:<br>RL 2 XML 2 Perl • Holp<br>to be included in the output and hit 'Result<br>5' UTR<br>3' UTR<br>Exon sequences<br>• CDNA sequences                               | ST/BLAT   BioMart   Docs & FAQs<br>s' when ready<br>STEP 22:<br>Click 'Results' |            |
| Attributes<br>Ensembl Grene ID<br>Ensembl Grene ID                                                                                                    |                                                                                                    | Login / Register   BLA:<br>RL 3 XML 3 Perl • Help<br>to be included in the output and hit 'Result<br>5' UTR<br>3' UTR<br>Exon sequences<br>• cDNA sequences<br>• Coding sequences         | ST/BLAT   BioMart   Docs & FAQs<br>s' when ready<br>STEP 22:<br>Click 'Results' |            |
| Attributes<br>Ensembl Grane ID<br>Results<br>ataset<br>Drom sopiens genes (NCBI36)<br>Filters<br>Chromosome: X<br>Band End : q28<br>with MIM disease ID(s): Only<br>Attributes<br>Ensembl Gene ID<br>Ensembl Transcript ID<br>cDNA sequences<br>ataset<br>Ione Selected]                                                                                                    | Please select columns  Please select columns  Structures Sequences Variations  Sequences (max 1)  Unspliced (Transcript) Unspliced (Gene) Flank (Transcript) Flank (Gene) Flank (Gene) Flank (Compion (Transcript) Flank (Compion (Gene)) Flank (Compion (Gene)) Flank-coding region (Gene)                                                                                                    | Login / Register   BLA:<br>RL 3 XML 3 Perl • Help<br>to be included in the output and hit 'Result<br>5' UTR<br>3' UTR<br>Exon sequences<br>Colma sequences<br>Coding sequences<br>Protein | ST/BLAT   BioMart   Docs & FAQs<br>s' when ready<br>STEP 22:<br>Click 'Results' |            |
| Autoria Count Results<br>Answ Count Results<br>Answ Count Results<br>Ans                                                                                                    | Please select columns  Please select columns  Structures Sequences Variations  Sequences (max 1)  Unspliced (Transcript) Unspliced (Gane) Flank (Transcript) Flank (Gene) Flank (Gene) Flank (Gene) Flank coding region (Gane) Upstream flank                                                                                                    | Login / Register   BLA:<br>RL XML 2 Perl • Holp<br>to be included in the output and hit 'Result<br>5' UTR<br>3' UTR<br>Exon sequences<br>CDNA sequences<br>Coding sequence<br>Protein     | ST/BLAT   BioMart   Docs & FAQs<br>s' when ready<br>STEP 22:<br>Click 'Results' |            |
| Answitz Count Results<br>New Count Results<br>ataset<br>omo sapiens genes (NCBI36)<br>Filters<br>Chromosome: X<br>Band Start: q28<br>Band End: q28<br>with MIM disease ID(s): Only<br>Attributes<br>Ensembl Gene ID<br>Ensembl Gene ID                                                                                                    |                                                                                                    | Login / Register   BLA:<br>RL 2 XML 2 Perl • Help<br>to be included in the output and hit 'Result<br>5' UTR<br>3' UTR<br>Exon sequences<br>CDNA sequences<br>CDNA sequences<br>Protein    | ST/BLAT   BioMart   Docs & FAQs<br>s' when ready<br>STEP 22:<br>Click 'Results' |            |
| Attributes<br>Ensembl Gene ID<br>Ensembl Gene ID<br>Ensembl Gen                                                                                                    |                                                                                                    | Login / Register   BLA:<br>RL 2 XML 2 Peri • Help<br>to be included in the output and hit 'Result<br>S' UTR<br>S' UTR<br>Exon sequences<br>Coding sequences<br>Protein                    | ST/BLAT   BioMart   Docs & FAQs<br>s' when ready<br>STEP 22:<br>Click 'Results' |            |
| Attributes<br>Ensembl Gene ID<br>Ensembl Gene ID<br>Ens |                                                                                                    | Login / Register   BLA:<br>RL 2 XML 2 Peri • Help<br>to be included in the output and hit 'Result                                                                                         | ST/BLAT   BioMart   Docs & FAQs<br>s' when ready<br>STEP 22:<br>Click 'Results' |            |
| New       Count       Results         staset       mo sapiens genes (NCBI36)       Filters         Chromosome: X       Sand Start: q28       Sand Start: q28         Sand Ed: q28       with Mild disease ID(s): Only       Attributes         Ensembl Gene ID       Ensembl Transcript ID       Ensembl Transcript ID         Thaset       One Selected]       Sand Start       Sand Start                                                                                                    |                                                                                                    | Login / Register   BLA:<br>RL 2 XML 2 Perl Help<br>to be included in the output and hit 'Result<br>5' UTR<br>3' UTR<br>Exon sequences<br>Coding sequences<br>Protein                      | ST/BLAT   BioMart   Docs & FAQs<br>s' when ready<br>STEP 22:<br>Click 'Results' |            |

| 🤊 New 🔲 Count 🔳 Resu                                                                                                | ts 🔹 URL 👂 XML 🖉 Peri 🔮 Help                                                                                                    |   |
|----------------------------------------------------------------------------------------------------|----------------------------------------------------------------------------------------------------|---|
| Dataset 24 / 37435 Genes<br>Horno sapiens genes (NCBI36)                                                            | Export all results to File FASTA C Unique results only Go                                                                                                    |   |
| Chromosome: X<br>Band Start : q28<br>Band End : q28<br>with MIM disease ID(s): Only                                 | View         10         rows as [FASTA ]         Image: Comparison of the comparison of the comparison of | • |
| Attributes<br>Ensembl Gene ID<br>Ensembl Transcript ID<br>cDNA sequences<br>Chromosome Name<br>Associated Gene Name | CCBCCCCCCCCCCCCCCCCCCCCCCCCCCCCCCCCCCC                                                                                                    |   |
| Dataset<br>[None Selected]                                                                                          | CCTG6060CCCTCCCCGTGCCCCCGGCGCGCCCCCCGCCCCCCGCGAGGC<br>GCCGCGACCCCGGCCGG                                                                                                    | × |

Again, View ALL rows as FASTA for the full list... (make sure pop-up blocker is off).

## RESULTS

## >Header: Gene ID, Transcript ID, Chromosome and Gene Name >ENSG00000073009|ENST00000369601|X|IKBKG AGCCCGTTCCTGCTCCGCGCTTCTGGAGCACTGGCCAAGGCGGGCCGATTCAGGACCCAG GTT&CTTGGGCGGCG&GCTGG&CTGTTTCT&CTCCTCCTCCTCCTCCACTGCGGGGTCT GACCCTACTCCTTGTGTGAGGACTCCTCTAGTTCAGAGACATATTCTGTTCACCAAACTT GACTGCGCTCTATCGAGGTCGTTAAATTCTTCGGAAATGCCTCACATATAGTTTGGCAGC TAGCCCTTGCCCTGTTGGATGAATAGGCACCTCTGGAAGAGCCAACTGTGTGAGATGGTG CAGCCCAGTGGTGGCCCGGCAGCAGATCAGGACGTACTGGGCGAAGAGTCTCCTCTGGGG AAGCCAGCCATGCTGCACCTGCCTTCAGAACAGGGCGCTCCTGAGACCCTCCAGCGCTGC cDNA 1 CTGGAGGAGAATCAAGAGCTCCGAGATGCCATCCGGCAGAGCAACCAGATTCTGCGGGAG TGCAAGTTCCAGGAGGCCAGGAAACTGGTGGAGAGACTCGGCCTGGAGAAGCTCGATCTG AAGAGGCAGAAGGAGCAGGCTCTGCGGGAGGTGGAGCACCTGAAGAGATGCCAGCAGCAG ATGGCTGAGGACAAGGCCTCTGTGAAAGCCCAGGTGACGTCCTTGCTCGGGGAGCTGCAG GAGAGCCAGAGTCGCTTGGAGGCTGCCACTAAGGAATGCCAGGCTCTGGAGGGTCGGGCC CGGGCGGCCAGCGAGCAGGCGCGGCGGCAGCTGGAGAGTGAGCGCGAGGCGCTGCAGCAGCAG CACAGCGTGCAGGTGGACCAGCTGCGCATGCAGGGCCAGAGCGTGGAGGCCGCGCTCCGC ATGGAGCGCCAGGCCGCCTCGGAGGAGAAGAGGAAGCTGGCCCAGTTGCAGGTGGCCTAT CACCAGCTCTTCCAAGAATACGACAACCACATCAAGAGCAGCGTGGTGGGCAGTGAGCGG AAGCGAGGAATGCAGCTGGAAGATCTCAAACAGCAGCTCCAGCAGGCCGAGGAGGCCCTG GTGGCCAAACAGGAGGTGATCGATAAGCTGAAGGAGGAGGCCGAGCAGCACAAGATTGTG ATGGAGACCGTTCCGGTGCTGAAGGCCCAGGCGGATATCTACAAGGCGGACTTCCAGGCT GAGAGGCAGGCCCGGGAGAAGCTGGCCGAGAAGAAGGAGCTCCTGCAGGAGCAGCTGGAG CAGCTGCAGAGGGAGTACAGCAAACTGAAGGCCAGCTGTCAGGAGTCGGCCAGGATCGAG CTCTCCTCTCCCCTGGCCCTGCCCAGCCAGAGGAGGAGCCCCCCCGAGGAGCCACCTGAC TTCTGCTGTCCCAAGTGCCAGTATCAGGCCCCTGATATGGACACCCTGCAGATACATGTC GGACCGTGCAGTCTGCGCTTTCCTCTCCCGCCTGCCTAGCCCAGGATGAAGGGCTGGGTG GCCACAACTGGGATGCCACCTGGAGCCCCACCCAGGAGCTGGCCGCGGCACCTTACGCTT CAGCTGTTGATCCGCTGGTCCCCTCTTTTGGGGTAGATGCGGCCCCGATCAGGCCTGACT TCTTCCTCCACCCGGCACTGGGGGAAGTCAAGAATGGGGCCTGGGGCTCTCAGGGAGAACT GCTGTGCCCTGGGAGTGCTGCCCTCTTACCATGCACGGGTGCTCTCCTTTTGGGCTGC **ATGCTATTCCATTTTGCAGCCAGACCGATGTGTATTTAACCAGTCACTATTGATGGACAT** TTGGGTTGTTTCCCATCTTTTTGTTACCATAAATAATGGCATAGTAAAAATCCTTGTGCA TT >ENSG00000126895|ENST00000358927|X|AVPR2 CGTGCACACGCCAACAGGCATCTGCCATGCTGGCATCTCTATAAGGGCTCCAGTCCAG AGACCCTGGGCCATTGAACTTGCTCCTCAGGCAGAGGCTGAGTCCGCACATCACCTCCAG cDNA 2 GCCCTCAGAACACCTGCCCCAGCCCCACCATGCTCATGGCGTCCACCACTTCCGCTGTGC CTGGGCATCCCTCTCTGCCCAGCCTGCCCAGCAACAGCAGCCAGGAGAGGCCACTGGACA CCCGGGACCCGCTGCTAGCCCGGGCGGAGCTGGCGCTGCTCTCCATAGTCTTTGTGGCTG TGGCCCTGAGCAATGGCCTGGTGCTGGCGGCCCTAGCTCGGCGGGGCCGGGGGGCCACT GGGC&CCC&T&C&CGTCTTC&TTGGCC&CTTGTGCCTGGCCG&CCTGGCCGTGGCTCTGT TGTGTCGGGCCGTGAAGTATCTGCAGATGGTGGGCATGTATGCCTCCTCCTACATGATCC TGGCC ) TG & CGCTGG & CCGCC ) CCGTGCC ) TGCCGTCCC ) TGCTGGCGT ) CCGCC ) TG